## Persönliche Daten ändern

In the menu tree under Administration, select the item "Persons".

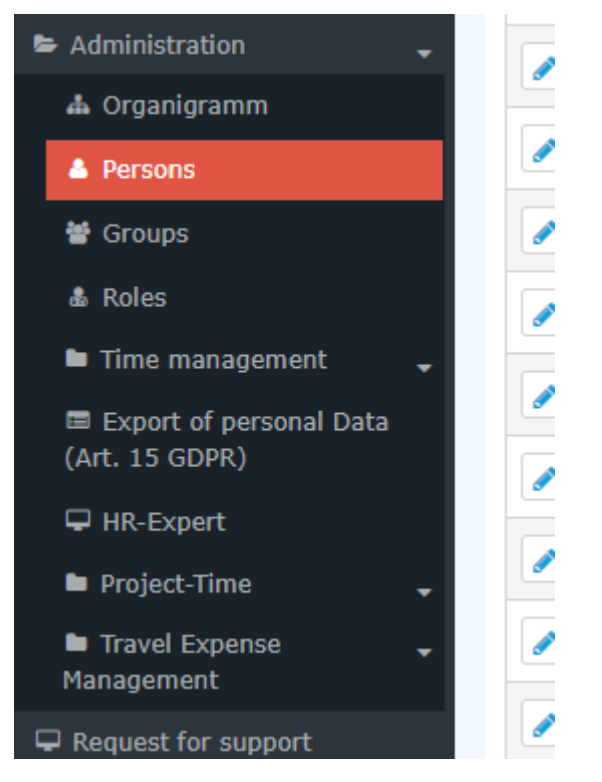

This menu item provides a list of all created persons (employees) of the client (company).

| Persons <ul> <li>New person</li> <li>Print</li> <li>PDF</li> <li>Excel</li> </ul> |            |                 |                                               |                     |              |              |               |                                  |             |                   |               |
|-----------------------------------------------------------------------------------|------------|-----------------|-----------------------------------------------|---------------------|--------------|--------------|---------------|----------------------------------|-------------|-------------------|---------------|
|                                                                                   |            |                 |                                               |                     |              |              |               | Entry 1-20 of 23                 | « <         | 1 2 >             | » Lines: 20 🗸 |
|                                                                                   | Lastname 🖨 | First<br>name 🗘 | Name                                          | Client              | Group 🖨      | Username 🔶   | Employee-ID 🔷 | Email 🖨                          | TA-<br>ID ♦ | Time state Active | Valid from    |
|                                                                                   | Adam       | Angelika        | Angelika Adam Reisekostenprüfung Vorgesetzter | Sonne und Wind GmbH | SuW-CEO      | SuWadamange  | SuW22032801   | angelika.adam@sonneundwind.at    | 5358        | Yes               | Mar 28, 2022  |
|                                                                                   | Berger     | Barbara         | Barbara Berger                                | Sonne und Wind GmbH | SuW-Eink     | SuWbarbberg  | SuW22032802   | barbara.berger@sonneundwind.at   | 5359        | Yes               | Mar 28, 2022  |
|                                                                                   | Charon     | Claudia         | Claudia Charon Reisekostenprüfung Personal    | Sonne und Wind GmbH | SuW-PLinz    | SuWcharclau  | SuW22032803   | claudia.charon@sonneundwind.at   | 5406        | Yes               | Apr 5, 2022   |
|                                                                                   | Dorner     | Daniel          | Daniel Dorner                                 | Sonne und Wind GmbH | SuW-ProdWind | SuWdanidorn  | SuW22032804   | daniel.dorner@sonneundwind.at    | 5460        | Yes               | Apr 22, 2022  |
|                                                                                   | Elsner     | Elisabeth       | Elisabeth Elsner Personal                     | Sonne und Wind GmbH | SuW-FuE      | SuWelsnelis  | SuW22032806   | elisabeth.elsner@sonneundwind.at | 5619        | Yes               | Jun 3, 2022   |
|                                                                                   | Ezquerra   | Ernesto         | Ernesto Ezquerra                              | Sonne und Wind GmbH | SuW-PMWind   | SuWezquerne  | SuW22032820   |                                  | 6367        | Yes               | Jan 4, 2023   |
|                                                                                   | Foscanu    | Fabiu           | Fabiu Foscanu                                 | Sonne und Wind GmbH | SuW-PMWind   | SuWfoscfabi  | SuW22032812   | fabiu.foscanu@sonneundwind.at    | 62          | Yes               | Jul 15, 2022  |
|                                                                                   | Huber      | Heinrich        | Heinrich Huber                                | Sonne und Wind GmbH | SuW-Const    | SuWhubehein  | SuW22032811   | heinrich.huber@sonneundwind.at   | 6967        | Yes               | Jun 10, 2022  |
|                                                                                   | Ildrich    | Ines            | Ines Ildrich                                  | Sonne und Wind GmbH | SuW-AUS      | SuWildrines1 | SuW22032817   |                                  | 6262        | No                | Dec 14, 2022  |
|                                                                                   | Irdner     | Iris            | Iris Irdner                                   | Sonne und Wind GmbH | SuW-Mark     | SuW-IrdnIris | SuW22032823   |                                  | 7277        | Yes               | May 23, 2023  |
|                                                                                   | Juchtmann  | Julius          | Julius Juchtmann                              | Sonne und Wind GmbH | SuW-Const    | SuWjuchjuli  | SuW22032813   |                                  | 4941        | Yes               | Sep 14, 2022  |
|                                                                                   | Karic      | Almin           | Almin Karic                                   | Sonne und Wind GmbH | SuW_Test     | SuWakaric    | SuW22032824   |                                  | 7376        | Yes               | Jun 14, 2023  |

Using the input fields under Last Name, First Name, Client, Group, Username, Employee ID, E-mail, TA-ID, Active User and Valid from, the list can be restricted accordingly.

For example, by entering "M" in the Last name field, the list can be restricted to persons whose last name contains at least one "M".

| + Ne | ew person                |              |                                               |                     |           |             |               |                                |         | ₽           | Print 🗋 PC    | )F 🔀 Exce    |
|------|--------------------------|--------------|-----------------------------------------------|---------------------|-----------|-------------|---------------|--------------------------------|---------|-------------|---------------|--------------|
|      |                          |              |                                               |                     |           |             |               |                                |         |             | 3 Entries Lin | es: 20 🗸     |
|      | Lastname 🖨               | First name 🍦 | Name                                          | Client              | Group 🖨   | Username 🖨  | Employee-ID 🔶 | Email 🖨                        | TA-ID 🖨 | Time zone 🖨 | Active user 🖨 | Valid from 🖨 |
| Q    | м                        |              |                                               | All                 |           |             |               |                                |         |             | •             | •            |
|      | Ada <mark>m</mark>       | Angelika     | Angelika Adam Reisekostenprüfung Vorgesetzter | Sonne und Wind GmbH | SuW-CEO   | SuWadamange | SuW22032801   | angelika.adam@sonneundwind.at  | 5358    |             | Yes           | Mar 28, 2022 |
|      | Jucht <mark>m</mark> ann | Julius       | Julius Juchtmann                              | Sonne und Wind GmbH | SuW-Const | SuWjuchjuli | SuW22032813   |                                | 4941    |             | Yes           | Sep 14, 2022 |
|      | <mark>M</mark> icosi     | Michael      | Michael Micosi                                | Sonne und Wind GmbH | SuW-Mark  | SuWmichmici | SuW22032814   | michael.micosi@sonneundwind.at | 6062    |             | Yes           | Nov 2, 2022  |
|      |                          |              |                                               |                     |           |             |               |                                |         |             |               | 3 Entries    |
|      |                          |              |                                               |                     |           |             |               |                                |         |             |               |              |

To edit the desired person, simply click in the line or on the edit symbol.

1

Dorcon

## Persönliche Daten ändern

Nachdem der entsprechende Mitarbeiter gefunden wurde, gelangt man durch Anklicken zur Übersicht seiner persönlichen Daten. Hier können nun die bereits eingegebenen Daten (**Vorname**, **Nachname**, **Benutzername**, **E-Mail**, etc.) geändert bzw. die noch leeren Felder befüllt werden. Der Haken bei Aktiv gibt an, ob es dem Mitarbeiter möglich sein soll, sich in die Personalwolke einzuloggen. Durch inaktiv setzen können zum Beispiel ausgetretene Mitarbeiter verwaltet werden, die sich dann nicht mehr einloggen können, für Vorgesetzte / Manager aber in den diversen Auswertungen noch aufscheinen!

| 🖺 Speicher | n 🖬 S                                 | peichern                 | & Schlie | ßen 🗲 Zu       | rück 📋 Löschen                           |          |                |               |               |  |
|------------|---------------------------------------|--------------------------|----------|----------------|------------------------------------------|----------|----------------|---------------|---------------|--|
|            | Vorname Michael                       |                          |          |                |                                          |          |                | Gülti         |               |  |
|            |                                       | Nac                      | hname    | Micosi         |                                          |          |                |               | Gült          |  |
| Stammdaten | Gruppen                               | Rollen                   | Aktions  | berechtigungen | Im Kompetenzbereich dieser Rolleninhaber | Speicher | Login Versuche | NFC-Tags      | Einstellungen |  |
|            | ,                                     | A <mark>ktiver</mark> Be | enutzer  |                |                                          |          |                |               | Geburts       |  |
|            | Mandant                               |                          |          |                | nd GmbH                                  |          | *              |               | Aka           |  |
|            | Benutzername                          |                          |          | SuWmichmici    |                                          |          |                | Nachgestellte |               |  |
|            | Personalnr                            |                          |          | SuW22032814    | 4                                        |          | Gest           |               |               |  |
|            | ZEF Stammsatznr 6062                  |                          |          |                |                                          |          |                | Kontaktdaten  |               |  |
|            | E-Mail michael.micosi@sonneundwind.at |                          |          |                |                                          |          |                | 1             |               |  |
|            | Sprache                               |                          |          |                |                                          |          | ~              |               |               |  |
|            |                                       | Z                        | eitzone  |                |                                          |          | *              |               |               |  |
|            |                                       |                          |          |                |                                          |          |                |               |               |  |

Nachdem die gewünschten Änderungen durchgeführt wurden, kehrt man mit einem Klick auf **Speichern** oder **Speichern & Schließen** wieder zur Übersicht der Personen zurück.

## Zusätzliche Informationen

Details zu den weiteren Reitern in dieser Maske erhalten Sie unter Personen<sup>1</sup>.

1. /daisy/webdesk-manual-admin/5885-dsy.html?language=4